# Implementasi IMS (IP Multimedia Subsystem) Menggunakan Protokol SIP (Session Initiation Protocol) Pada Jaringan Fakultas Ilmu Terapan

Rafki Altoberi Fakultas Ilmu Terapan Telkom University Bandung, Indonesia aralvidra02@gmail.com Giva Andriana Mutiara Fakultas Ilmu Terapan Telkom University Bandung, Indonesia giva.andriana @tass.telkomuniversity.ac.id

Muh.Fahru Rizal Fakultas Ilmu Terapan Telkom University Bandung, Indonesia mfrizal @tass.telkomuniversity.ac.id

Abstrak—Awal dari konsep NGN (Next Generation Network) adalah Teknologi softswitch. Teknologi ini memisahkan softswitch dari fungsi aplikasi server yang memungkinkan pengadaan layanan atau aplikasi tanpa mengubah konfigurasi lapisan transport maupun lapisan akses di bawahnya. IMS adalah salah satu arsitektur jaringan yang memungkinkan terjadinya pemusatan data dan suara melalui infrastruktur berbasis IP. Penelitian ini bertujuan untuk membangun arsitektur IMS (IP Multimedia Subsystem) dengan menggunakan protokol SIP (Session Initiation Protocol) pada jaringan lokal dan mengukur kehandalan implementasi dengan mengukur parameter QoS. Hasil pengujian menunjukkan fitur-fitur seperti voice call, video call, sharing file, dan messaging bekerja dengan baik pada perangkat smartphone dan laptop.

#### Kata Kunci—IMS, SIP, video call, voice call, messaging

Abstrak— The beginning of NGN (Next Generation Network) concept is softswitch technology. This technology separates softswitch from the function of server application that allows the procurement of services or applications without changing the configuration of transport layer or access layer underneath. IMS is one of network architectures that enable the centralization of data and voice over IP-based infrastructure. This study aims to build IMS (IP Multimedia Subsystem) architecture by using SIP (Session Initiation Protocol) protocol on the local network and to measure the reliability of implementation by measuring the QoS parameters. The test results demonstrate that features such as voice calls, video calls, file sharing, and messaging work well on smartphones and laptops.

Keywords—IMS, SIP, video call, voice call, messaging

#### I. PENDAHULUAN

Awal dari konsep NGN (*Next Generation Network*) adalah teknologi *softswitch*. Teknologi ini memisahkan *softswitch* dari fungsi aplikasi *server* yang memungkinkan pengadaan layanan

atau aplikasi tanpa mengubah konfigurasi *layer transport* maupun layer akses di bawahnya. Teknologi NGN berkembang menuju konvergensi layanan *voice* dan data pada PSTN dan *mobile equipment*. Dengan adanya IMS diharapkan terjadi konvergensi antara layanan *fixed* dan *mobile*.

IMS adalah salah satu arsitektur jaringan yang memungkinkan terjadinya pemusatan data dan suara melalui infrastruktur berbasis IP. Arsitektur IMS merupakan teknologi komunikasi yang dapat menggabungkan antara teknologi wired dan wireless secara real time dan dapat memberikan layanan multimedia secara interaktif. IMS dirancang agar mampu menyediakan layanan multimedia yang lebih kompetitif dengan tingkat mobilitas yang tinggi. IMS juga didesain agar mampu dijalankan tanpa adanya batasan area maupun domain yang ada. Pada penelitian ini, akan dilakukan implementasi arsitektur IMS menggunakan protokol SIP di jaringan lokal Fakultas Ilmu Terapan yang bertujuan untuk dapat melakukan komunikasi multimedia interaktif seperti pertukaran data, komunikasi secara realtime dan lain sebagainya antar berbagai jenis client melalui arsitektur IMS, selain itu juga melakukan pengukuran parameter QoS terhadap kehandalan implementasi.

#### A. Rumusan Masalah

Adapun rumusan masalah yang dapat diuraikan adalah :

- 1. Bagaimana mengimplementasikan arsitektur IMS dengan protokol SIP pada jaringan *intranet*?
- 2. Bagaimana mengimplementasikan client IMS pada *smartphone*, *laptop* dan PC?
- 3. Bagaimana mengukur kehandalan implementasi sistem?

#### B. Tujuan

Penelitian ini bertujuan untuk mengimplementasikan arsitektur IMS dengan protokol SIP pada jaringan *intranet* dan mengimplementasikan *client* IMS pada *smartphone* dan *laptop*, kemudian mengukur kehandalan implementasi dengan mengukur parameter QoS.

- C. Batasan Masalah
  - Ruang lingkup penulisan dibatasi sebagai berikut:
  - 1. Skenario jaringan dijalankan pada jaringan lokal Fakultas Ilmu Terapan, Universitas Telkom.
  - 2. Menggunakan *mobile device* dengan *OS android* dan *laptop* sebagai *client*.
  - 3. Menggunakan OS ubuntu 10.04 pada server IMS.
  - 4. Menggunakan OpenIMS sebagai server IMS.
  - 5. Hanya menampilkan hasil QoS (*delay*, *jitter*, dan *throughput*).

## II. LANDASAN TEORI

## A. IMS (IP Multimedia Subsystem)

IMS (IP Multimedia Subsystem) adalah sebuah arsitektur framework untuk mengirimkan layanan internet protokol multimedia. Arsitektur ini dirancang sesuai dengan standar wireless oleh 3GPP (3rd Generation Partnership Project), sebagai bagian dari visi untuk berkembang diluar jaringan GSM. Untuk kemudahan dalam mengintegrasikan layanan IMS dengan internet, IMS menggunakan protokol SIP (Session Initiation Protocol). Layanan IMS merupakan layanan yang mempunyai jangkauan luas karena keunggulan protokol SIP dalam hal fleksibilitas yang digunakan pada jaringan ini. IMS mendukung multiple application server yang dapat memberikan layanan telepon PSTN dan non telepon. IMS mempunyai beberapa kemampuan sebagai lapisan jaringan packet switched dan circuit switched existing, diantaranya:

- 1. Dukungan untuk multimedia berbasis IP dengan dukungan *Quality of Service*
- 2. Pensinyalan berdasarkan protokol SIP
- 3. Dapat berintegrasi dengan *Public Switch Telephone Network* (PSTN)

IMS meningkatkan kemampuan dari *packet-switched* jaringan bergerak (seperti 3G GSM) dengan mendukung jasa dan aplikasi berbasis IP melalui protokol SIP. Secara efektif, IMS menyediakan suatu arsitektur pemersatu yang mendukung cakupan yang luas dari jasa berbasis IP diatas jaringan *packet* dan *circuit switch*, memanfaatkan perbedaan teknologi akses *wireless dan wireline* [1].

Arsitektur tersebut dapat dilihat pada Gambar 1.

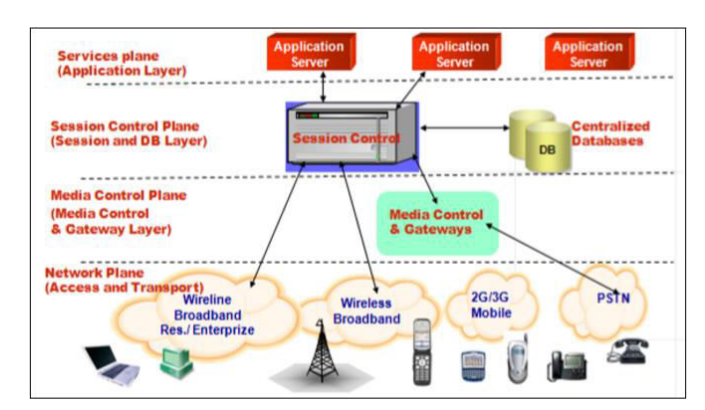

Gambar 1. Arsitektur IMS [6]

Berikut adalah *layer-layer* yang terdapat pada arsitektur IMS:

- 1. Server Aplikasi
- 2. Session Control
- 3. Transport dan Endpoint.

#### B. SIP (Session Initiation Protocol)

SIP (Session Initiation Protocol) adalah peer-to-peer signaling protokol, dikembangkan oleh IETF, yang mengizinkan end-point-nya untuk memulai dan mengakhiri sesi komunikasi. Protokol ini didefinisikan pada RFC2543 dan menyertakan protokol lain yang dikembangkan IETF, mencakup Hypertext Transfer Protokol (HTTP) yang diuraikan pada RFC 2068, Simple Mail Transfer Protocol (SMTP) yang diuraikan pada RFC2821, dan Session Description Protocol (SDP) yang diuraikan pada RFC2327. SIP bukanlah protokol yang membawa paket data voice atau video. Dalam implementasi VoIP, protokol yang dijadikan sebagai media transfer adalah Real Time Protocol (RTP). SIP menggunakan protokol UDP pada port 5060, sedangkan RTP menggunakan protokol UDP dengan port yang dinamis.[2].

• SIP *Request* dan *Response*. Gambar 2 menunjukkan proses inisiasi sesi pada protokol SIP:

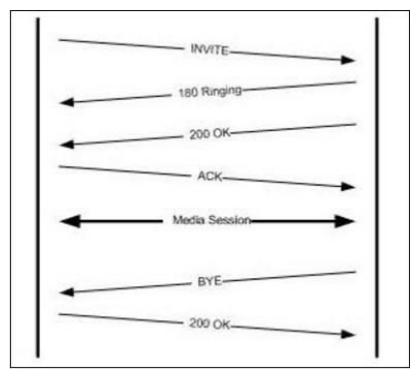

Gambar 2. SIP Request Response

## • SIP Request

*INVITE* yaitu proses mengundang *user agent* yang lain untuk bergabung dalam sesi komunikasi.

ACK yaitu konfirmasi bahwa *user agent* telah menerima pesan terakhir dari seangkaian pesan *INVITE*.

*BYE* yaitu proses terminasi sesi.

CANCEL yaitu proses membatalkan INVITE

REGISTER yaitu proses registrasi akun pada server OPTION yaitu proses memento informasi mengenai kemampuan server. INFO Digunakan untuk membawa pesan informasi

lainnya, seperti DTMF.

# • SIP Response 1.

1xx - information Message

- 2xx Successful Response
- 3xx Redirection Response
- 4xx Request Failure Response
- 5xx Server Failure Response
- 6xx Global Failure Response

- *Framework* **SIP**. Pemilihan protokol SIP sebagai protokol *default* dari jaringan IMS karena kemampuan dari protokol SIP terdapat pada *framework* protokol SIP antara lain:
  - 1. *Integration*, kemudahan untuk integrasi dengan protokol lain standar IETF.
  - Scalability, kemampuan menggabungkan komponen SIP secara fisik dalam server yang sama atau berbeda topologi secara topologi. Selain itu, distribusi komponen memungkinkan penambahan komponen baru tanpa mempengaruhi jaringan yang sudah ada.
  - 3. *Simplicity*, Menangani paket SIP relatif mudah dilakukan seperti menangani paket IETF lainnya seperti HTTP dan SMTP.

# C. Layanan Voice dan Video Over IP dengan RTP dan RTCP

Real-Time Transport Protocol (RTP) dan Real-Time Control Protocol (RTCP) sebagaimana yang telah dijelaskan dalam RFC 3550, merupakan protokol yang digunakan untuk pengangkutan media stream sejak dahulu alat conferencing dibuat. Visual Audio Tool (VAT) menggunakan RTP versi 0. Sejak itu RTP berkembang hingga versi dua. RTP versi 2 tidak kompetibel dengan versi 1, sehingga semua aplikasi harus dibangun untuk mendukung RTP versi dua. Ketika sebuah jaringan menggunakan statistical multiplexing untuk mengirimkan data yang real-time seperti suara, jitter harus diperhitungkan oleh penerima. Router adalah sebuah contoh dari perangkat statical multiplexing, sehingga voice dan video over ip harus menghadapi masalah jitter. RTP didesain untuk memungkinkan penerima untuk memungkinkan penerima untuk mengkompensasi jitter. RTP bisa digunakan untuk setiap data yang bersifat real-time. RTP mendefinisikan cara memformat muatan paket IP yang membawa data real-time.

• RTP (*Real-time Transfer Protocol*)

RTP memungkinkan transportasi data *isochronous* di jaringan paket, yang memperkenalkan jitter. *Isochronous* adalah data yang harus disampaikan secara langsung ketika data tersebut ditangkap. Contoh dari data *isochronous* adalah suara. Contoh lain adalah *video* tetapi data *video* masih mempunyai nilai toleransi yang lebih tinggi. RTP biasanya digunakan diatas protokol UDP. UDP hanya dapat menjamin integritas data dengan menggunakan *checksum*, tetapi aplikasi yang menggunakan protokol UDP harus mengurus segala tugas pemulihan data. UDP juga menyediakan gagasan tentang *port*, dimulai dari 0 dan 65.535 sehingga target dari UDP harus dibedakan antara pengirim dan penerima. Gambar 3 merupakan contoh pengiriman paket UDP dari IP 10.10.10.20:3200:

| Source IP address: | Source port: | Destination IP address: | Destination port: | RTP Data |
|--------------------|--------------|-------------------------|-------------------|----------|
| 10.10.10.10        | 2100         | 10.10.10.20             | 3200              |          |

#### **Gambar 3 Proses Pengiriman Paket**

Terlihat pada Gambar 3 bahwa *port* yang digunakan oleh sumber berbeda dengan *port* tujuan.

• RTCP (*Real-time Control Protocol*)

RTCP digunakan untuk mengirimkan paket kontrol ke user mengenai sesi RTP tertentu. Paket ini meliputi berbagai kontrol statistik, infromasi tentang *user*, dan informasi mengenai pemetaan peserta untuk individu sumber *stream*. Informasi yang paling berguna ditemukan dalam paket RTCP adalah kualitas transmisi dalam jaringan. Semua *user* dalam sesi yang mengirimkan paket RTCP adalah *sender* sebagai pengirim *report* dan *receiver* sebagai penerima *report*.[3]

# D. QoS (Quality of Service)

QoS didefinisikan sebagai suatu pengukuran tentang seberapa baik jaringan dan merupakan suatu usaha untuk mendefinisikan karakteristik dan sifat dari suatu layanan. QoS mengacu pada kemampuan jaringan untuk menyediakan layanan yang lebih baik pada trafik jaringan tertentu melalui teknologi yang berbeda-beda. Untuk menentukan kualitas dari suatu jaringan diperlukan beberapa parameter,

Berikut adalah parameter-parameter yang ada pada QoS:

- 1. Rate Rasio jumlah bits yang dipandahkan antar dua perangkat dalam satuan waktu tertentu, umumnya dalam detik. Bit *rate* sama dengan istilah lain *data rate, data transfer* dan *bit time*.
- 2. *Latency* didefinisikan sebagai total waktu tunda suatu paket yang diakibatkan oleh proses transmisi dari suatu titik ke titik lalin yang menjadi tujuannya
- 3. Packet Loss atau Error Packet loss adalah merupakan suatu parameter yang menggambarkan suatu kondisi yang menunjukkan jumlah total paket yang hilang. Salah satu penyebab paket *loss* adalah antrian yang melebihi kapasitas *buffer* pada setiap *node*. Beberapa penyebab terjadinya paket *loss* yaitu:
  - a. *Congestion*, disebabkan terjadinya antrian yang berlebihan dalam jaringan
  - b. Node yang bekerja melebihi kapasitas buffer
  - c. Memori yang terbatas pada node
  - d. Policing atau control terhadap jaringan
- 4. *Jitter* didefinisikan sebagai variasi dari *delay* atau variasi waktu kedatangan paket. Banyak hal yang dapat menyebabkan jitter, diantaranya adalah peningkatan trafik secara tiba-tiba sehungga menyebabkan penyempitan *bandwidth* dan menimbulkan antrian. Selain itu, kecepatan terima dan kirim paket dari setiap node juga dapat menyebabkan *jitter*.
- 5. Throughput, yaitu kecepatan (*rate*) transfer data efektif, yang diukur dalam bps. Throughput merupakan jumlah total kedatangan paket yang sukses yang diamati pada *destination* selama interval waktu tertentu dibagi oleh durasi interval waktu tersebut (sama dengan, jumlah pengiriman paket IP sukses per *service-second*). Persamaan (1) merupakan perhitungan rumus dalam mencari nilai *throughput*:

$$throughput = \frac{paket \ diterima}{waktu \ pengiriman \ data}.....[1]$$

# III. ANALISIS DAN PERANCANGAN

## A. Analisis dan Kebutuhan Sistem

Berikut ini adalah kriteria yang akan dibangun untuk administrator:

- 1. Administrator dapat melakukan pengubahan konfigurasi terhadap server Open IMS Core
- 2. Administrator dapat menambahkan dan menghapus daftar *client* yang terdapat pada HSS *server*
- 3. Administrator dapat melihat memonitor setiap *user* yang masuk ke dalam *server*
- 4. Administrator dapat melihat setiap panggilan antar *client*

Sedangkan kriteria yang akan dibangun untuk *client*:

- 1. *Client* dapat menggunakan *smartphone android* dan *laptop* sebagai media komunikasi
- 2. *Client* melakukan konfigurasi pada aplikasi *client*, untuk menentukan IP *server* IMS serta *port* untuk melakukan akses ke PCSCF *server*.
- 3. *Client* memasukkan data identitas di aplikasi *client* sesuai dengan apa yang didaftarkan pada HSS *server*
- 4. *Client* dapat memilih layanan yang disediakan oleh aplikasi sepert *voice call, video call, atau messenger*
- 5. *Client* dapat memonitor trafik jaringan yang terjadi selama komunikasi berlangsung.

Gambar 4 menunjukkan diagram aktivitas admministrator dan *user client*.

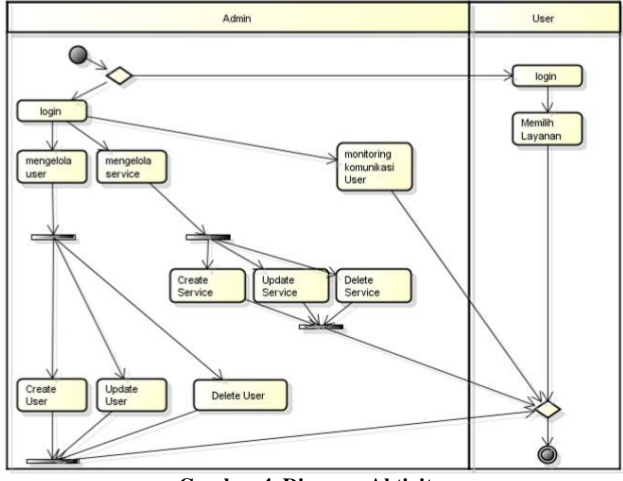

Gambar 4. Diagram Aktivitas

## B. Kebutuhan Perangkat Keras dan Perangkat Lunak

- Kebutuhan perangkat keras jaringan. Nama komponen : Access Point TP-LINK TL-WA500G untuk digunakan sebagai distribusi IP address dan media transfer data antara client dan server
- Spesifikasi perangkat *client* dan *Server* IMS (Tabel Rincian kebutuhan perangkat keras dan lunak ditunjukkan pada Tabel I-IV.

 TABLE I.
 SPESIFIKASI SERVER IMS

| Hardware   | Keterangan         |  |
|------------|--------------------|--|
| Processor  | Intel Core 2 Duo   |  |
| Clock-Rate | 2.1 GHz            |  |
| Memory RAM | 2084 MB DDR2       |  |
| Harddisk   | SATA 160 GB        |  |
| Ethernet   | 802.3              |  |
| WLAN       | Wi-fi 802.11 b/g/n |  |

# TABLE II. SPESIFIKASI CLIENT IMS (SMARTPHONE)

| Hardware        | Keterangan               |
|-----------------|--------------------------|
| Perangkat keras | Smartphone android :     |
| _               | Samsung Galaxy W         |
| Sistem Operasi  | Android OS v 2.3 (Ginger |
|                 | bread)                   |
| WLAN            | Wi-fi 802.11 b/g/n       |

TABLE III. SPESIFIKASI CLIENT IMS (LAPTOP)

| Hardware        | Keterangan         |
|-----------------|--------------------|
| Perangkat keras | Laptop             |
| Sistem Operasi  | Windows 7          |
| WLAN            | Wi-fi 802.11 b/g/n |
| Ethernet        | 802.3              |

• Spesifikasi Perangkat Lunak

| TARLE IV  | SPESIFIKASI PERANGKAT LUNAK |
|-----------|-----------------------------|
| TADLE IV. | SFESIFIKASI FERANORAT LUNAR |

| Perangkat | Spesifikasi        | Keterangan                        |
|-----------|--------------------|-----------------------------------|
| Lunak     | -                  | _                                 |
| Ubuntu    | Ubuntu 10.04       | Sistem Operasi yang               |
|           |                    | digunakan sebagai server          |
|           |                    | dari Open IMS core                |
|           | DNS                | Digunakan untuk menter-           |
|           |                    | jemahkan alamat IP ke ala-        |
|           |                    | mat nama                          |
| Open IMS  | Ser_ims dan        | Aplikasi yang digunakan           |
| Core      | FHoSS              | sebagai <i>server</i> dari IMS    |
|           |                    | serta server database client      |
|           |                    | IMS                               |
| Wireshark | Network            | Aplikasi yang digunakan           |
|           | Analyzer           | untuk analisa <i>protocol</i> dan |
|           |                    | menghitung kualitas layanan       |
| IMS Droid | Aplikasi           | Aplikasi yang digunakan           |
|           | <i>client</i> pada | untuk melakukan login pada        |
|           | android            | server, kemudian memilih          |
|           |                    | layanan multimedia yang           |
|           |                    | diinginkan pada sistem            |
|           |                    | operasi android                   |
| Boghe     | Aplikasi           | Aplikasi yang digunakan           |
|           | <i>client</i> pada | untuk melakukan <i>login</i> pada |
|           | sistem             | server, kemudian memilih          |
|           | operasi            | layanan multimedia yang           |
|           | windows            | diinginkan sistem operasi         |
|           |                    | windows.                          |

• Kebutuhan IP Interface ditunjukkan pada Tabel 5.

| Perangkat | Net<br>ID              | Interface | Range                                 | Keterangan                                   |
|-----------|------------------------|-----------|---------------------------------------|----------------------------------------------|
| Server    | 192.1<br>68.1.0        | WLAN      | -                                     | IP <i>Fix</i> yang<br>didapat dari           |
|           | /24                    |           |                                       | access point                                 |
| Client    | 192.1<br>68.1.0<br>/24 | WLAN      | 192.168.1<br>.2 –<br>192.168.1<br>254 | IP yang didapat<br>dari DHCP<br>access point |

## TABLE V.KEBUTUHAN IP INTERFACE

## C. Arsitektur dan Rancangan Topologi

Pada desain jaringan ini *server-server* IMS dikumpulkan pada satu laptop. IMS server dihubungkan ke sebuah *access point* menggunakan kabel UTP. Untuk melakukan koneksi *client* harus terhubung ke *access point* kemudian mendapatkan IP DHCP yang disebarkan melalui *access point*.

Gambar 5 merupakan topologi yang digunakan dalam penelitian:

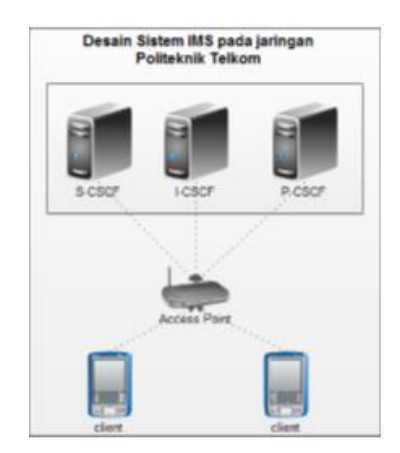

Gambar 5. Topologi Jaringan pada Perancangan

#### IV. IMPLEMENTASI DAN PENGUJIAN

## A. Implementasi

Implementasi arsitektur IMS menggunakan *Open IMS Core* dilakukan pada sistem operasi Ubuntu 10.04. Langkah konfigurasi Open IMS Core ditunjukkan pada Gambar 6. Langkah-langkah implementasi yang dilakukan adalah sebagai berikut:

• Compile ser\_ims dan Compile FHoSS Lakukan mengkompile ser\_ims dan FHoSS. Jika terjadi error pada saat compile FHoSS, tentukan target Java homenya.

Langkah untuk menentukan target java home adalah

```
root@alto:/#export JAVA_HOME=/usr/
lib/jvm/java-6-sun
```

• Konfigurasi *Open IMS Core* Berikut langkah-langkah konfigurasi *Open IMS Core*:

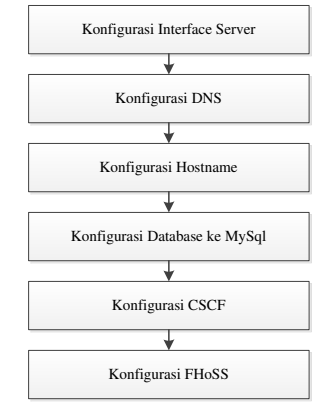

Gambar 6. Konfigurasi Open IMS Core

#### Konfigurasi Interface Server

root@alto:/#nano/etc/network/interfa
ces

# Konfigurasi DNS

root@alto:/#cp /opt/OpenIMSCore/ ser\_ims/cfg/open-ims.dnszone/etc/ bind/rafkiIMS.dnszone root@alto:/#nano /etc/bind/ rafkiIMS.dnszone root@alto:/#nano /etc/bind/rafkiIMS.rev root@alto:/#nano /etc/bind/ named.local.conf

## Konfigurasi Hostname

root@alto:/#nano /etc/hosts

## Konfigurasi Database ke MySql

```
root@alto:/# mysql -u root -p -h localhost <
/opt/OpenIMSCore/ser_ims/cfg/icscf.sql
root@alto:/# mysql -u root -p -h localhost <
/opt/OpenIMSCore/FHoSS/scripts/hss_db.sql
root@alto:/# mysql -u root -p -h localhost <
/opt/OpenIMSCore/FHoSS/scripts/userdata.sql</pre>
```

| Konfigurasi server CSCF                          |  |  |  |  |
|--------------------------------------------------|--|--|--|--|
| Berikut adalah langkah-langkah konfigurasi CSCF: |  |  |  |  |
| root@alto:/#cd /opt/OpenIMSCore                  |  |  |  |  |
| root@alto:/cd /opt/OpenIMSCore/#cp               |  |  |  |  |
| /ser_ims/cfg/*.sh /opt/OpenIMSCore               |  |  |  |  |
| root@alto:/cd /opt/OpenIMSCore/#cp               |  |  |  |  |
| /ser_ims/cfg/*.cfg /opt/OpenIMSCore              |  |  |  |  |
| root@alto:/cd /opt/OpenIMSCore/#cp               |  |  |  |  |
| /ser ims/cfg/*.xml /opt/OpenIMSCore              |  |  |  |  |

Langkah pertama sebelum melakukan konfigurasi server CSCF adalah, memindahkan semua konfigurasi berekstensi.sh, .cf, dan .xml yang berada pada "/ser\_ims/cfg" ke direktori "/opt/OpenIMSCore.

# Konfigurasi FHoSS

Setelah melakukan konfigurasi pada tiap-tiap server CSCF, Langkah selanjutnya adalah mendaftarkan user sesuai dengan domain yang telah dibuat pada HSS server. Pada saat mengeksekusi file "./fhoss" biasanya akan terjadi error, hal ini disebabkan file pada startup.sh yang berada "/opt/OpenIMSCore/FHoSS/deploy/" belum diedit java homenya. Caranya adalah menambahkan target javanya, kemudian konfigurasi HSS untuk menambahkan user pada server IMS. Akses rafkiims.net:8080 untuk login dengan menggunakan username hssAdmin dengan password hss.

Gambar 7 menunjukkan konfigurasi FhoSS pada server.

| NAME AND ADDRESS OF ADDRESS OF AD | IMS Subscription -IMSU-                                  |          |  |
|----------------------------------------------------------------------------------------------------|----------------------------------------------------------|----------|--|
| FHoSS - The FOKUS Home Subscriber Server (Rel. 7)                                                                                                    |                                                          |          |  |
| NUME UNH EXAMILIES SERVICES INCREMENTATION STATISTICS                                                                                                    | ID                                                       | -1       |  |
| har Meatities                                                                                                    | Name*                                                    | rafki    |  |
| • 195 Subscription                                                                                                    | Capabilities Set                                         | cap_set1 |  |
| Sainh<br>Dade                                                                                                    | Preferred S-CSCF                                         | scscf2   |  |
| · New York                                                                                                    | S-CSCF Name                                              |          |  |
| Serth Date                                                                                                    | Diameter Name                                            |          |  |
| <ul> <li>Asia bath</li> <li>Sand</li> <li>Code</li> </ul>                                                                                                    | Mandatory fields were marked with "*" Save Refresh Reset |          |  |

| Private User Identity -IMPI- |                                                                                                    | Public User Identity -IMPU- |                                                                                                    |  |
|------------------------------|----------------------------------------------------------------------------------------------------|-----------------------------|----------------------------------------------------------------------------------------------------|--|
| 10                           | A State of the second second sec |                             |                                                                                                    |  |
| Internet Key*                | rafio graficera.rwt                                                                                                    | 10                          |                                                                                                    |  |
| Asthestication               |                                                                                                    | Identity*                   | sip:rafki@rafkims.net                                                                                                    |  |
| Schumes*                     | The second second second second second second second second second second second second second second second s                                                                                                    | Barring                     |                                                                                                    |  |
| Darie -OC/V.)                | 1                                                                                                    | Service Profile*            | default en                                                                                                    |  |
| hunst WEIS                   |                                                                                                    | Transfere Frederic          | derease op                                                                                                    |  |
| forest                       |                                                                                                    | Implicit Set                |                                                                                                    |  |
| TTP Dipest                   |                                                                                                    | Charging-Info               | default charging set                                                                                                    |  |
| any MS                       |                                                                                                    | Set                         | dersen _erns grig_see                                                                                                    |  |
| ASS Rundled                  | 1 <b>1</b> 1                                                                                                    | Can Register                | <b>W</b>                                                                                                    |  |
| AND CONTRACTOR               | 2                                                                                                    | IMPU Type"                  | Public User Identity                                                                                                    |  |
| Default                      | Digret-AKAv1-MD5                                                                                                    | Wildcard PSI                | rese, see _ see                                                                                                    |  |
| HP                           | 0000                                                                                                    | DSI Activation              | Contract of the second second s |  |
| Ab.                          | 000000000000000000000000000000000000000                                                                                                    | P DI PICOTOCOTI             |                                                                                                    |  |
| SQN*                         | 000000000000                                                                                                    | Display Name                |                                                                                                    |  |
|                              |                                                                                                    | User-Status                 | NOT-REGISTERED                                                                                                    |  |
| Early ING SP                 |                                                                                                    | Mandato                     | ary fields were marked with "*"                                                                                                    |  |
| Edentifier                   |                                                                                                    |                             |                                                                                                    |  |
| Han                          | datory fields were marked with "*".                                                                                                    | S                           | ave Refresh Reset                                                                                                    |  |

Gambar 7. Konfigurasi FHoSS pada Server

- Instalasi Aplikasi *Client*.
  - Konfigurasi IMS Client.

Setelah mengunduh paket *IMDroid* untuk *smartphone android* dan *boghe* untuk aplikasi IMS pada *laptop* langkah selanjutnya adalah masuk ke menu option untuk konfigurasi pada aplikasi *client*.

Hal yang harus dilakukan adalah menambahkan identitas yang sesuai dengan apa yang telah didaftarkan pada *Home Subscriber Server* (HSS). Selanjutnya lakukan konfigurasi pada menu network. Isi IP *address* dari *server* kemudian *port* dari *server*. Terakhir, lakukan *sign in*.

# B. Pengujian

Pengujian dilakukan dengan beberapa skenario. Pengujian dan hasil pengujian dapat dilihat pada uraian berikut :

Pengujian DNS

dilakukan untuk menterjemahkan domain server IMS dari alamat IP ke alamat nama. Parameter yang diukur

adalah Alamat IP dan alamat nama dengan perintah : nslookup. Pengujian ini berhasil dilakukan dengan penterjemahan IP 192.168.1.1 yang merupakan server DNS dari domain rafkiims.net.

Capture :root@alto:#nslookup Server: 192.168.1.1 Address: 192.168.1.1#53 1.1.168.192.in-addr.arpa name = rafkiims.net.

# Pengujian FHoSS

Pengujian FHoSS dilakukan untuk menguji database pengguna layanan IMS. Parameter yang diukur adalah FHoSS dengan perintah : ./fhoss. FHoSS berhasil diuji pada saat mengaksek rafkiims.net:8080 pada web *interface* muncul autentikasi *user*.

Hasil *capture* pengujian FHoSS ditunjukkan pada Gambar 8.

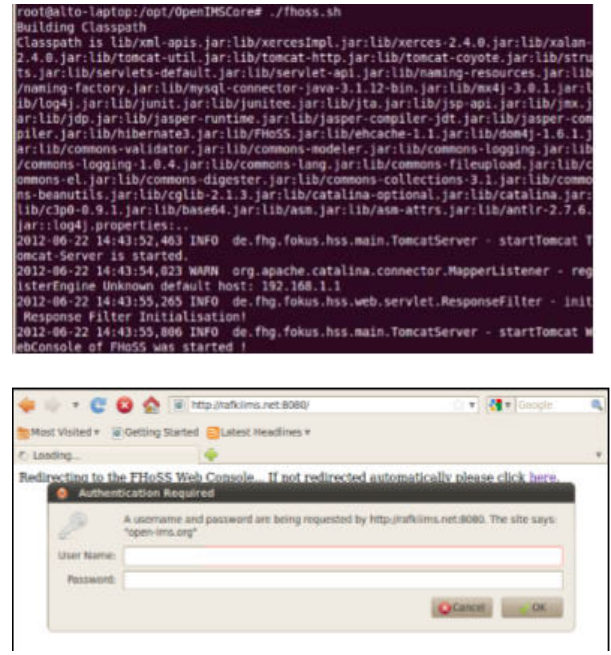

**Gambar 8. Login FHoSS** 

• Pengujian Client

Digunakan untuk memilih dan menggunakan layanan multimedia. Parameter yang diukur adalah *login*. Dengan memilih perintah *sign in*, aplikasi berhasil menampilkan menu (Gambar 9) yang disediakan untuk pengguna IMS agar dapat saling berkomunikasi maupun menggunakan layanan multimedia lainnya.

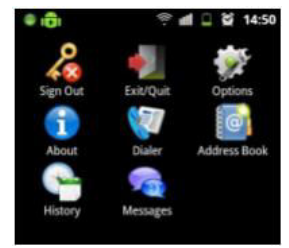

Gambar 9. Multimedia IMSDroid.

• Pengujian Protokol

Gambar 10 merupakan hasil pengujian protokol SIP pada saat melakukan panggilan suara dan *video*.

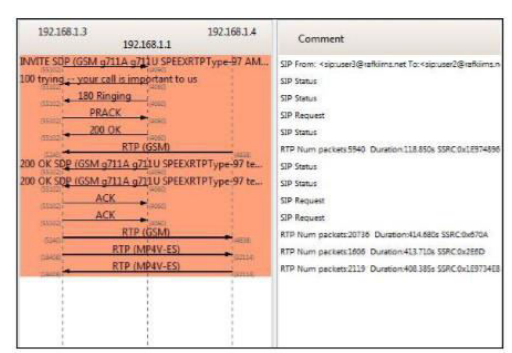

Gambar 10 Komunikasi Client menggunakan protokol SIP

• Pengujian VoiceCall

Digunakan untuk melakukan panggilan suara. Dengan memanggil identitas *user* yang dituju dan memilih menu *voice call*.

Contoh : user1@rafkiims.net. Kemudian terjadi proses komunikasi suara antar *client* (Gambar 11).

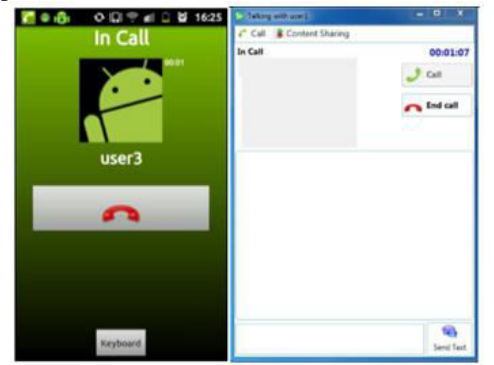

Gambar 11. Voice Call pada IMSDroid dan Boghe

• Pengujian Video Call.

Digunakan untuk melakukan panggilan video bersuara. Dengan memanggil identitas *user* yang dituju dan memilih menu *video call*. Contoh: <u>user1@rafkiims.net</u>, maka terjadi proses komunikasi *video call* antar *client* (Gambar 12).

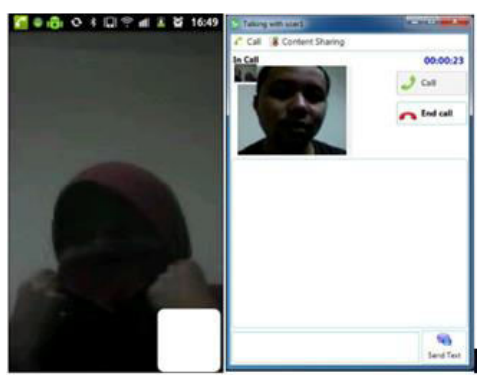

Gambar 12. Video Call pada IMSDroid dan Boghe

• Pengujian Messaging

Pengujian (Gambar 13) ini bertujuan untuk menguji fitur untuk melakukan komunikasi dengan teks. Parameter yang diukur adalah pengiriman pesan antar *client*. Dengan memanggil identitas *user* yang dituju dan memilih menu *instant messaging*: <u>user1@rafkiims.net</u>

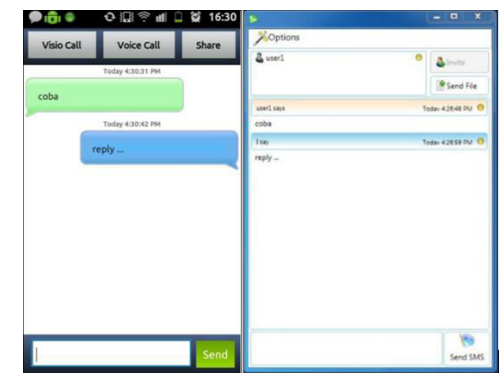

Gambar 13. Pengujian Messaging pada IMSDroid dan Boghe

• Pengujian File Sharing

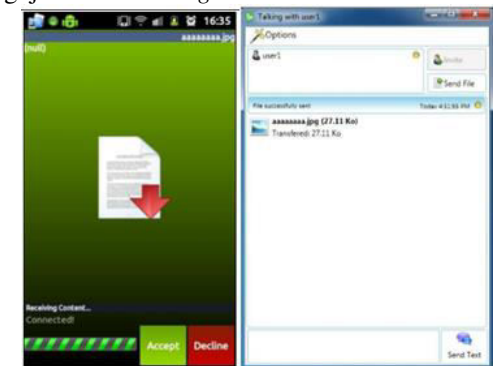

Gambar 14. Pengujian File sharing pada IMSDroid dan Boghe

Pengujian (Gambar14) ini dilakukan dengan tujuan pengujian untuk berbagi *file* antar *client*. Parameter yang diukur adalah pengiriman *file* antar *client*, dengan memanggil identitas user yang dituju dan memilih menu *sharing* file: <u>user1@rafkiims.net</u>. Hasil yang diharapkan adalah adanya proses *sharing file* antar *client*.

• Pengujian QoS

Pengujian QoS dilakukan di lobby Fakultas Ilmu Terapan (FIT) dengan *access point* berada di bagian tengah *lobby*. 1 buah *Client* berada di Lab Bahasa dan 2 *client* lainnya berada di lobby FIT.

| TABLE VI.     |         | PENGUJIAN I | NT          |        |
|---------------|---------|-------------|-------------|--------|
| Waktu Payload |         | Asal Tujuan |             | delay  |
| capture       |         |             |             | (ms)   |
|               | GSM     | 192.168.1.2 | 192.168.1.3 | 10.225 |
|               | MP4V-ES | 192.168.1.2 | 192.168.1.3 | 50.261 |
| 5 menit       | GSM     | 192.168.1.3 | 192.168.1.2 | 18.222 |
|               | MP4V-ES | 192.168.1.3 | 192.168.1.2 | 117.86 |

Berdasarkan Tabel VI dapat disimpulkan bahwa komunikasi *voice (GSM)* dan *video call* (MP4V-ES) terjadi. Pengambilan trafik selama 5 menit memperlihatkan delay dalam kategori *excellent* karena berada pada range < 150 ms.

| TABLE VII. |         | PENGUJIAN DENGAN 4 CLIENT |             |         |
|------------|---------|---------------------------|-------------|---------|
| Waktu      | Payload | Asal                      | Tujuan      | Delay   |
| capture    |         |                           |             | (ms)    |
|            | GSM     | 192.168.1.4               | 192.168.1.6 | 18.155  |
|            | MP4V-ES | 192.168.1.4               | 192.168.1.6 | 64.595  |
|            | GSM     | 192.168.1.6               | 192.168.1.4 | 46.941  |
| 5 menit    | MP4V-ES | 192.168.1.6               | 192.168.1.4 | 65.977  |
|            | GSM     | 192.168.1.5               | 192.168.1.7 | 14.962  |
|            | H264    | 192.168.1.5               | 192.168.1.7 | 256.161 |
|            | GSM     | 192.168.1.7               | 192.168.1.5 | 22.395  |
|            | H264    | 192.168.1.7               | 192.168.1.5 | 59.946  |

Pengujian kualitas layanan pada Tabel VII dilakukan menggunakan 4 *client* dan waktu pengambilan selama 5 menit. Pengambilan trafik jaringan dilakukan pada saat semua *client* melakukan panggilan suara dan *video* secara bersama-sama. Berdasarkan kondisi di atas maka dapat disimpulkan bahwa *delay* yang didapatkan masih berada dalam kategori *excellent* untuk beberapa komunikasi dan kategori *good* untuk komunikasi H264, karena pada jangkauan 150 ms < *delay* < 300 ms.

Tabel VIII-IX merupakan hasil *capture* paket untuk pengujian *jitter* (variasi kedatangan paket) *video call* dengan pengujian 2 *client* dan 4 *client*:

TABLE VIII.PENGUJIAN JITTER DENGAN 2 CLIENT

| Waktu   | Payload | Asal        | Tujuan      | Jitter |
|---------|---------|-------------|-------------|--------|
| capture |         |             |             | (ms)   |
|         | GSM     | 192.168.1.2 | 192.168.1.3 | 29.3   |
|         | MP4V-ES | 192.168.1.2 | 192.168.1.3 | 0.05   |
| 5 menit | GSM     | 192.168.1.3 | 192.168.1.2 | 2.91   |
|         | MP4V-ES | 192.168.1.3 | 192.168.1.2 | 3.65   |

TABLE IX. PENGUJIAN JITTER DENGAN 4 CLIENT

| Waktu<br>capture | Payload | Asal        | Tujuan      | Jitter<br>(ms) |
|------------------|---------|-------------|-------------|----------------|
|                  | GSM     | 192.168.1.4 | 192.168.1.6 | 5.63           |
|                  | MP4V-ES | 192.168.1.4 | 192.168.1.6 | 2.45           |
|                  | GSM     | 192.168.1.6 | 192.168.1.4 | 60.61          |
| 5 menit          | MP4V-ES | 192.168.1.6 | 192.168.1.4 | 0              |
|                  | GSM     | 192.168.1.5 | 192.168.1.7 | 13.56          |
|                  | H264    | 192.168.1.5 | 192.168.1.7 | 50.31          |
|                  | GSM     | 192.168.1.7 | 192.168.1.5 | 13.29          |
|                  | H264    | 192.168.1.7 | 192.168.1.5 | 38.73          |

Tabel VIII-IX menunjukkan bahwa nilai *jitter* pada komunikasi 2 dan 4 *client* yang saling melakukan panggilan suara dan video dengan *payload* GSM untuk panggilan suara, MP4V-ES dan H264 untuk panggilan video masuk pada kategori baik karena berada pada range 0 s/d 75 ms.

Tabel 10-11 merupakant hasil *capture* paket untuk pengujian *video call* dan *voice call* untuk parameter *throughput* dengan pengujian 2 dan 4 *client*:

TABLE X. PENGUJIAN THROUGHPUT DENGAN 2 CLIENT

| Waktu<br>capture | Payload | Asal        | Tujuan      | Throughput<br>(Kbps) |
|------------------|---------|-------------|-------------|----------------------|
|                  | GSM     | 192.168.1.2 | 192.168.1.3 | 11.972               |
|                  | MP4V-ES | 192.168.1.2 | 192.168.1.3 | 147.369              |
| 5 menit          | GSM     | 192.168.1.3 | 192.168.1.2 | 22.776               |
|                  | MP4V-ES | 192.168.1.3 | 192.168.1.2 | 61.858               |

TABLE XI. PENGUJIAN THROUGHPUT DENGAN 4 CLIENT

| Waktu   | Pavload  | Asal        | Tujuan      | Throughput |
|---------|----------|-------------|-------------|------------|
| capture | i ayibad | 2 1341      | Tujuan      | (Kbps)     |
|         | GSM      | 192.168.1.4 | 192.168.1.6 | 22.776     |
|         | MP4V-ES  | 192.168.1.4 | 192.168.1.6 | 79.211     |
|         | GSM      | 192.168.1.6 | 192.168.1.4 | 17.32      |
| 5 menit | MP4V-ES  | 192.168.1.6 | 192.168.1.4 | 214.339    |
|         | GSM      | 192.168.1.5 | 192.168.1.7 | 21.227     |
|         | H264     | 192.168.1.5 | 192.168.1.7 | 116.582    |
|         | GSM      | 192.168.1.7 | 192.168.1.5 | 24.292     |
|         | H264     | 192.168.1.7 | 192.168.1.5 | 248.867    |

*Throughput* merupakan total kedatangan paket yang dapat diamati pada suatu *interval* waktu tertentu dan juga merupakan kemampuan dari jaringan dalam melakukan pengiriman data. Berdasarkan Tabel X-XI *throughput* yang didapatkan berada pada kondisi yang cukup baik, yaitu masih di bawah 250Kbps.

#### V. KESIMPULAN

Berdasarkan hasil pengujian dari penelitian ini, maka dapat disimpulkan bahwa:

- 1. Arsitektur IMS dapat berjalan pada jaringan *intranet*, karena *server* CSCF seperti P-CSCF, S-CSCF, dan I-CSCF dapat berjalan tanpa adanya error, kemudian pada hasil pengujian tiap *server* CSCF memberikan laporan "OPEN", hal ini menyatakan bahwa *server* CSCF siap untuk melayani permintaan dari *user*.
- 2. Implementasi protokol SIP (Session Initiation Protocol) pada arsitektur IMS (IP Multimedia Subsystem) berjalan dengan baik, karena layanan-layanan yang dapat ditangani oleh protokol SIP seperti voice call, video call, instant messaging, dan file sharing dapat berjalan dengan baik.
- 3. Layanan komunikasi dan multimedia dapat dinikmati dari berbagai perangkat seperti *smartphone* berbasis *android, laptop* dan PC sesuai dengan hasil pengujian.
- 4. Berdasarkan hasil pengujian, analisis QoS yang didapatkan berada pada kondisi yang baik, yaitu untuk *delay* berada pada kondisi *excellent*, *jitter* pada kondisi baik yaitu berada pada *range* 0 s/d 75ms dan nilai *throughput* berada di kisaran 250 Kbps.

#### REFERENCES

- T.C Henning dkk, "Kualitas Layanan IP Multimedia Subsystem", ITS Surabaya, Agustus 2010
- [2] Ismail, nanang dkk, "IP MULTIMEDIA SUBSYSTEM (IMS) MENDORONG MUNCULNYA PELUANG DAN MODEL BISNIS BARU, STEI ITB", May 2006.
- [3] Kevin Purtell, Dhruv Mohindra, Wallace T. Clark IV John Bennett, "IP Multimedia Subsystem," Final Report, pp. 5-11, 2007.

- [4] Triko Marcello, IMPLEMENTASI DAN ANALISIS JARINGAN VOIP PADA JARINGAN INTERNAL POLITEKNIK TELKOM. Bandung: Politeknik Telkom, 2010.
- [5] Olivier Hersent, IP Telephony Deploying VoIP Protocol and IMS Infrastructure, second Edition. India: Wiley, 2011.
- [6] Camarillo, Gonzalo and Miguel A. Garcia Martin. 2004. The 3G IP Multimedia Subsystem (IMS). Finland.